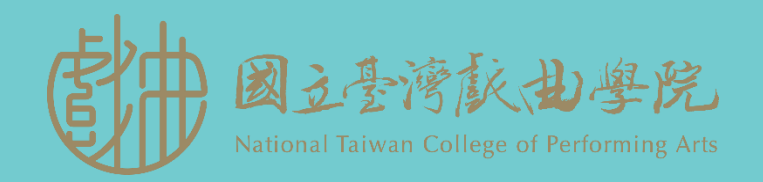

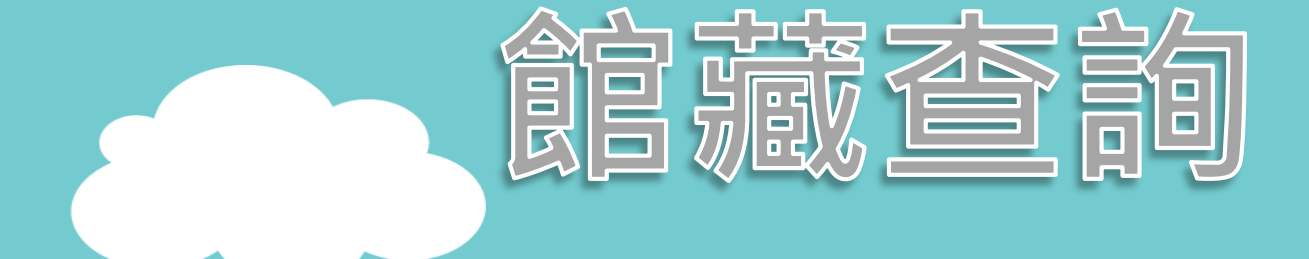

### 可查詢個人借閱情況、調閱書籍、 記事本及借閱相關資料……等等。

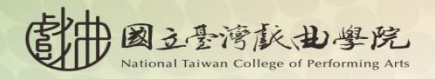

圖書館111學年度上學期主題資源手冊 藝起轉動知識圈

2

## •進入→校首頁→圖書資源→館藏查詢

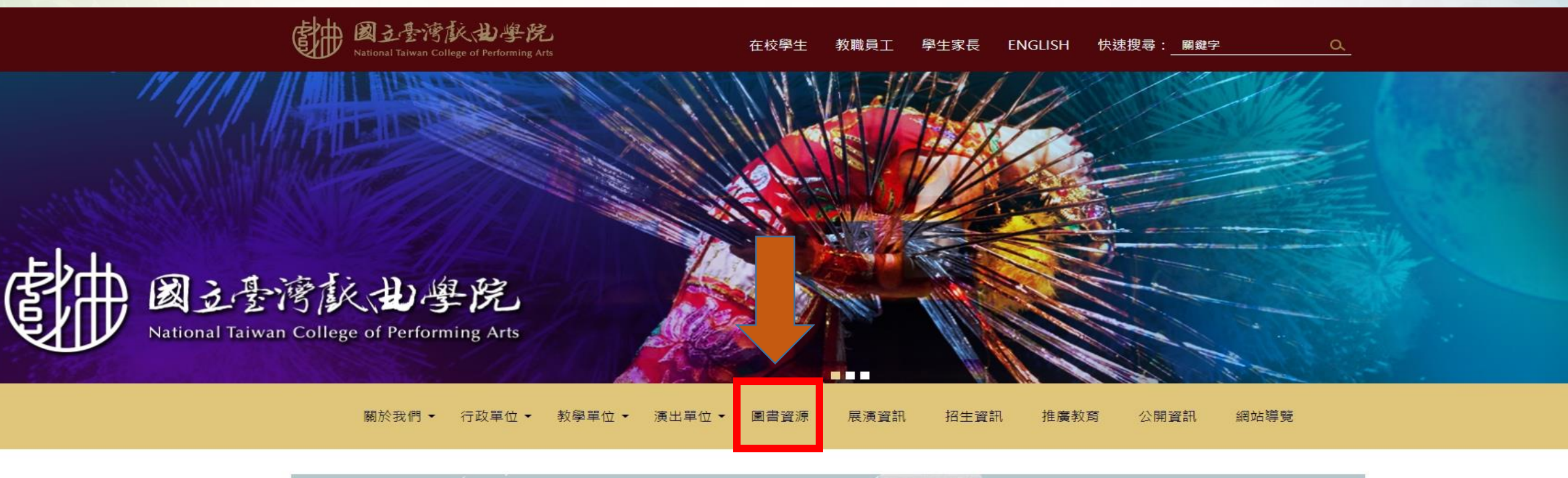

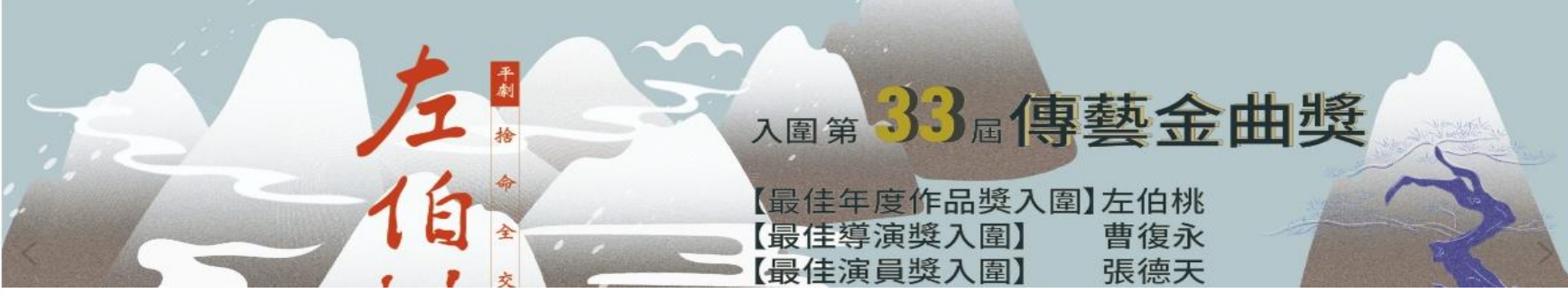

# •館藏查詢首頁/功能介紹

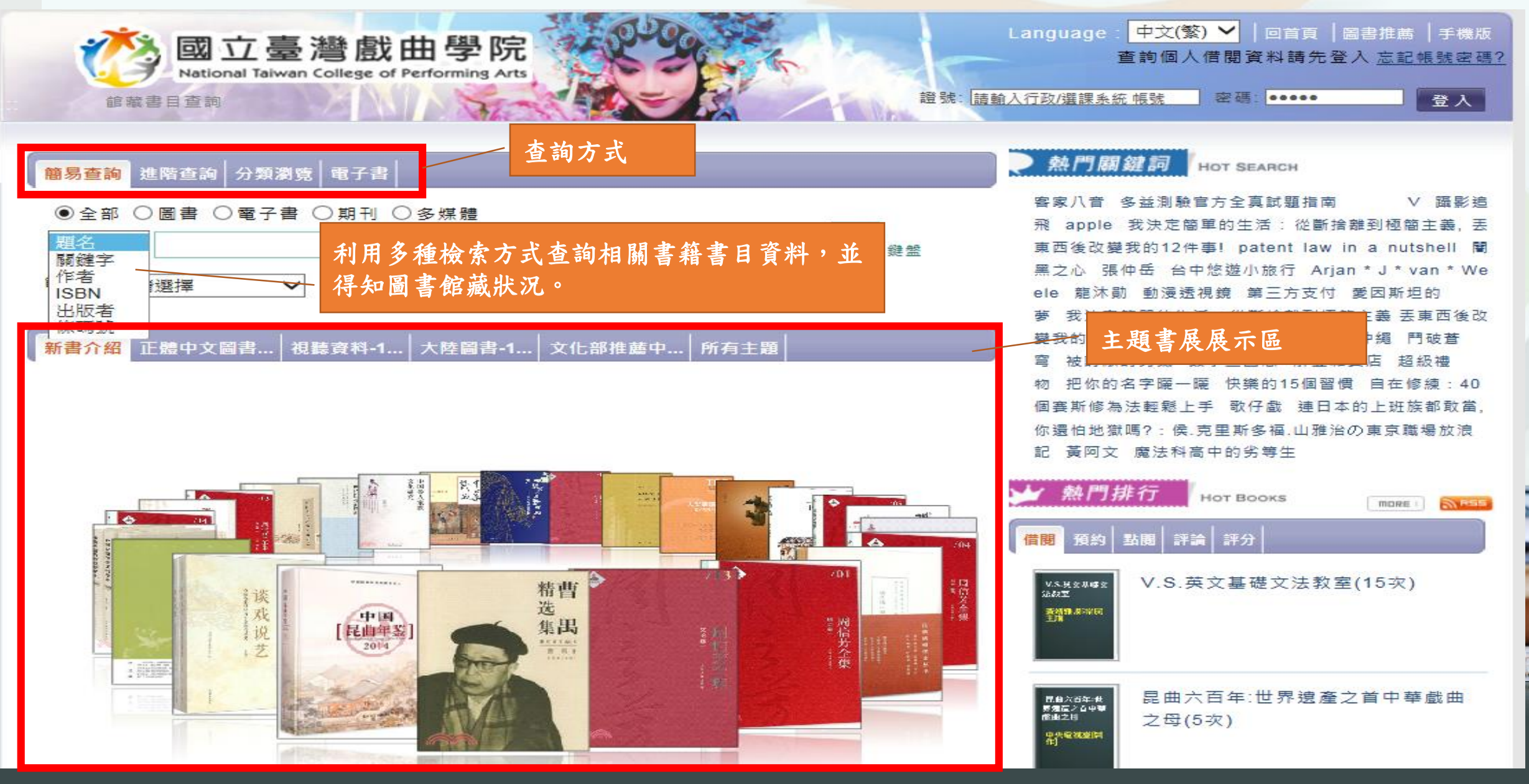

### •查詢書籍/功能介紹

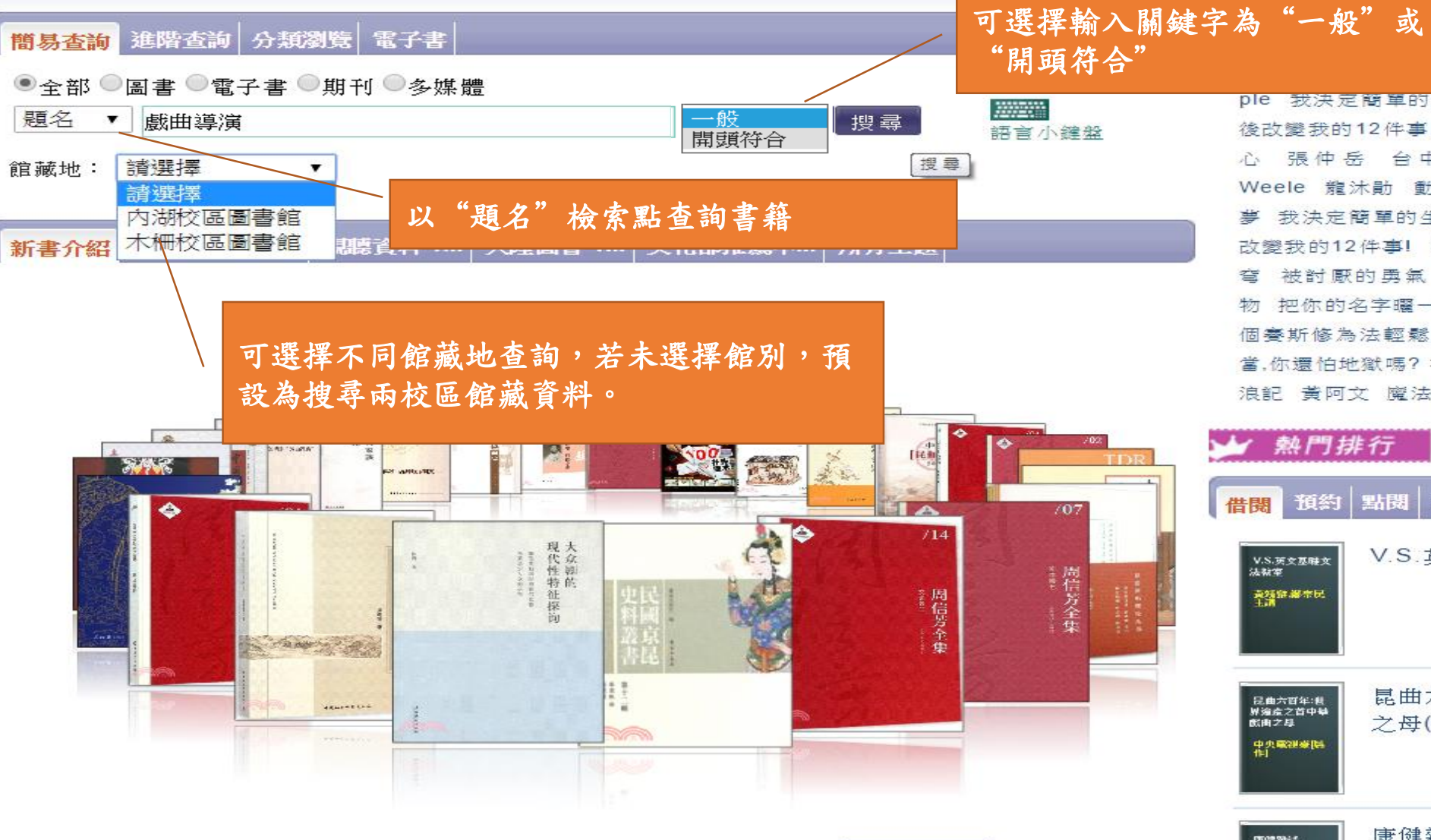

更多新鮮書

OT SEARCH 方全真試題指南 V 躡影追飛 ap ple 我決定簡單的生活:從斷捨離到極簡主義, 丟東两 後改變我的12件事! patent law in a nutshell 闇黑之 -Co 張仲岳 台中 悠 遊 小 旅 行 Arjan \* J \* van \* Weele 體沫計 動漫透視鏡 第三方支付 愛因斯坦的 募 我決定簡單的生活:從斷捨離到極簡主義 丟東两後 改變我的12件事! 多肉植物 遇見你 之前 >中 編 鬥破蒼 招级禮 蒼 被討麼的勇氣 數學三國志 解憂雜貨店 物 把你的名字矖 自在修練:40 - 12 快樂的15個習慣 斯修為法輕鬆 上手 歌 仔戲 嵂 日本的上研族都敢 還怕地獄嗎?:侯.克里斯多福.山雅治の東京職場放 浪記 黃阿文 魔法科高中的劣等生

| 🖌 熱門持                                      | 非行       | нот         | BOOKS |      | MORE  | MR55 |
|--------------------------------------------|----------|-------------|-------|------|-------|------|
| 借閱預約                                       | 點閱       | 評論          | 評分    |      |       |      |
| V.S.英文基础文<br>法教室<br>美统部都尔民<br>主講           | V.S.     | 英文書         | 基礎文注  | 去教室( | (15次) |      |
| 日曲六百年:<br>根治会之首中執<br>武南之母<br>中央戰弾掌[時<br>作] | 昆曲<br>之母 | 六百4<br>(5次) | ∓∶世界  | 這產之  | 首中華島  | 戲曲   |
| CEOR SPACE                                 | 康健       | 雜誌(         | 5坎)   |      |       |      |

| 題名 🗸 戲曲導演 一般 🖌 全部 🖌 🗴                        | 度尋 こうしょう しょうしょう しょうしょう しょうしょう 日本 日本 日本 日本 日本 日本 日本 日本 日本 日本 日本 日本 日本                                                                                                    |
|----------------------------------------------|----------------------------------------------------------------------------------------------------|
| 縮小範圍查詢                                       | *                                                                                                    |
|                                              |                                                                                                    |
| ◎所輸入的查詢詞: 戲曲導演(題名 ) , 共查得 9件 。               | * 語文別                                                                                                    |
|                                              | СНІ (9)                                                                                                    |
| □ 請選擇 	 排序 題名-筆劃升幕 	 每頁顯示 10 	 件 檢視方式 圖像     | » <sub>依年度</sub>                                                                                                    |
| 上一頁 1 下一頁                                    |                                                                                                    |
| □                                            | 果                                                                                                    |
| <b>朱文相等撰稿;</b><br>邊現才主編 出版社:文化藝術出版社          |                                                                                                    |
| 出版地:北京市                                      |                                                                                                    |
| 出版年:2005[民94]                                |                                                                                                    |
| 主题:中國戲曲 導演;戲劇 中國                             |                                                                                                    |
|                                              |                                                                                                    |
| 「詳細的谷」「逆中旦詞」                                 | 借閱次數: 0 ①找到欲借閉的書籍                                                                                                    |
|                                              | 2 影響送細內交(式聖選書籍                                                                                                    |
| 香光號碼 982.3 2304   內內校區圖香館/圖香典藏區   圖香   到館    | 圖上、重生)准入可杰泊皖藏                                                                                                    |
|                                              |                                                                                                    |
|                                              | Diredting 12.8                                                                                                    |
| " <b>我</b> 國美演 作者:張旭南編                       |                                                                                                    |
| 山版社:臺灣戲曲學院                                   | THE REAL PROPERTY AND AND AND AND AND AND AND AND AND AND                                                                                                    |
| 出版年:民103.12.                                 |                                                                                                    |
| 主題:導演;戲曲                                     |                                                                                                    |
|                                              | A supply hand to be a supply hand to be a supp |
| 詳細内容     延伸査詢                                | 借閉次數:0次點閉次數:9次                                                                                                    |
|                                              |                                                                                                    |
| 書架號碼 SP 981.4. 2533 c.2   木柵校區圖書館/學校出版品區   學 | ■校出版品   到館   A043803   不可                                                                                                    |
| - 11.1.1.1.1.1.1.1.1.1.1.1.1.1.1.1.1.1.1     |                                                                                                    |

| <ul> <li>         ・・・・・・・・・・・・・・・・・・・・・・・・・・・・・</li></ul> | <ul> <li>              新岡·/ 副         </li> <li>             简略 MAR<br/>作者: 張旭南<br/>出版社: 臺灣(<br/>語言: chi.<br/>出版地: 臺北<br/>出版年: 民10<br/>語文: chi.<br/>主題: 導演; m<br/>ISBN/ISSN/ISF      </li> </ul> | 2<br>瀛<br>鼓曲學院<br>市<br>3.12.<br>鼓曲<br>RC: 978-986-04-3                                                       | 051-6                                                                             | <ul> <li>書籤: ●●●●●●●●●●●●●●●●●●●●●●●●●●●●●●●●●●●●</li></ul>                    | B 🕜 🔧<br>列印                                                                                                    | 武庫紙劇入門:     表演・劇意・梦想     家     「     「「「」     「     」     「     」     「     」     「     」     び     世     」     の     」     「     」     で     記     家     」     、     」     、     び     二     、     び     二     、     び     、     、     、     、     、     、     、     、     、     、     、     、     、     、     、     、     、     、     、     、     、     、     、     、     、     、     、     、     、     、     、     、     、     、     、     、     、     、     、     、     、     、     、     、     、     、     、     、     、     、     、     、     、     、     、     、     、     、     、     、     、     、     、     、     、     、     、     、     、     、     、     、     、     、     、     、     、     、     、     、     、     、     、     、     、     、     、     、     、     、     、     、     、     、     、     、     、     、     、     、     、     、     、     、     、     、     、     、     、     、     、     、     、     、     、     、     、     、     、     、     、     、     、     、     、     、     、     、     、     、     、     、     、     、     、     、     、     、     、     、     、     、     、     、     、     、     、     、     、     、     、     、     、     、     、     、     、     、     、     、     、     、     、     、     、     、     、     、     、     、     、     、     、     、     、     、     、     、     、     、     、     、     、     、     、     、     、     、     、     、     、     、     、     、     、     、     、     、     、     、     、     、     、     、     、     、     、     、     、     、     、     、     、     、     、     、     、     、     、     、     、     、     、     、     、     、     、     、     、     、     、     、     、     、     、     、     、     、     、     、     、     、     、     、     、     、     、     、     、     、     、     、     、     、     、     、     、     、     、     、     、     、     、     、     、     、     、     、     、     、     、     、     、     、     、     、     、     、     、     、     、     、     、     、     、     、     、     、     、     、     、     、     、     、     、     、     、     、     、     、     、     、     、 |                                                                                 | <b>郎 滅 出 熊</b> |
|-----------------------------------------------------------|----------------------------------------------------------------------------------------------------|----------------------------------------------------------------------------------------------------|-----------------------------------------------------------------------------------|--------------------------------------------------------------------------------|----------------------------------------------------------------------------------------------------|----------------------------------------------------------------------------------------------------|---------------------------------------------------------------------------------|----------------|
| 館藏於另一相<br>閱後利用"日<br>。                                     | 交區,登入個人<br>丙校區互借"通                                                                                                    | t曲                                                                                                    |                                                                                   |                                                                                |                                                                                                    | 武曲国際學術研<br>討會:文資/文創<br>弊東視野下的專<br>統戲曲與民俗技<br>琴                                                                                                    |                                                                                 |                |
| 館藏於另一格<br>関後利用 "<br>。                                     | 交區 , 登入個人<br>內校區 互借"通<br>3 冊為限。<br>3 冊為限。<br>3 冊為限。<br>3 冊為限。<br>3 冊為限。<br>第 ↓ 排序 (條码<br>藏地/室<br>湖校區圖書館/圖書典藏區                                                                                    | 战曲<br>雨枝區互(<br>季分(0)<br>馬號-降冪 ▼ 總件嬰<br>索書號<br>SP 981.4. 2533 c.                                              | 世<br>2 4件 I ▲ 1 ▶ ▶<br>資料類型 目<br>學校出版品/— 到1                                       | ● 每頁顯示 10 ▼件<br>前状態/預計歸還日期 附件<br>館                                             | <b>預約</b><br>不可預                                                                                                    | 武曲国際學術研<br>対章:文寮/文創<br>雙重視野下的博<br>統武曲與民俗技<br>基<br>戲曲國際學術研診<br>會:文資/文創雙重                                                                                                    | ht<br>tt                                                                        |                |
| 館藏於另一格<br>閱後利用"可<br>。                                     | 交區 , 登入個人<br>內校區                                                                                                    | 就曲<br>雨枝區互付<br><b>洋分(0)</b><br>馬號-降冪 ▼ 總件嬰<br><b>索書號</b><br>SP 981.4. 2533 c.<br>2<br>SP 981.4. 2533 c.<br>2 | 世<br>2 4件 1 ▲ 1 ▶ ▶<br>資料類型 目<br>學校出版品/— 到前<br>般<br>學校出版品/— 到前<br>般<br>學校出版品/— 到前 | <ul> <li>□ 每頁顯示 10 ▼ 件</li> <li>前狀態/預計歸還日期 附件</li> <li>館</li> <li>6</li> </ul> | <ul> <li>預約</li> <li>不約</li> <li>不約</li> <li>不約</li> <li>不約</li> <li>不約</li> <li>不約</li> <li>不約</li> <li>不約</li> </ul> | 威曲国際學術研設<br>安遠/文創<br>聖朝野子的神<br>統面曲與民俗技<br>玉       國際學術研究     查:文資/文創雙重       依施太兆態                                                                                                    | ti<br>ti<br>ti<br>ti<br>ti<br>ti<br>ti<br>ti<br>ti<br>ti<br>ti<br>ti<br>ti<br>t |                |

网校匜互借

-

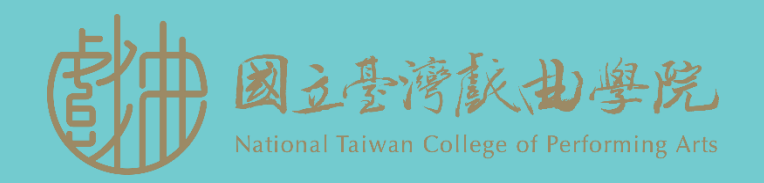

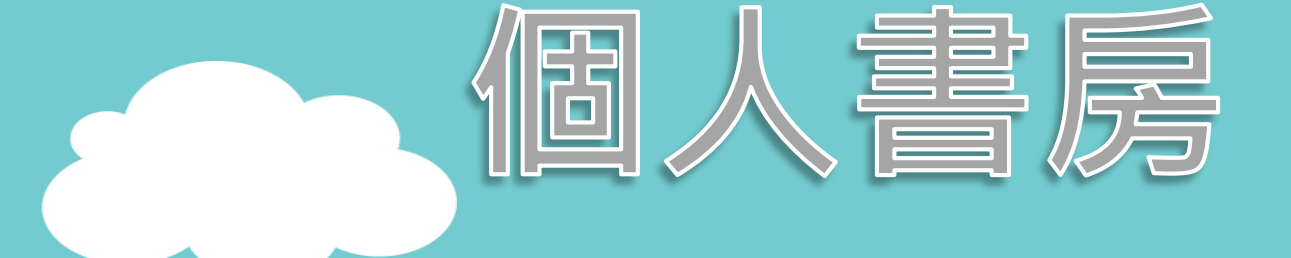

### 可查詢個人借閱情況、調閱書籍、 記事本及借閱相關資料……等等。

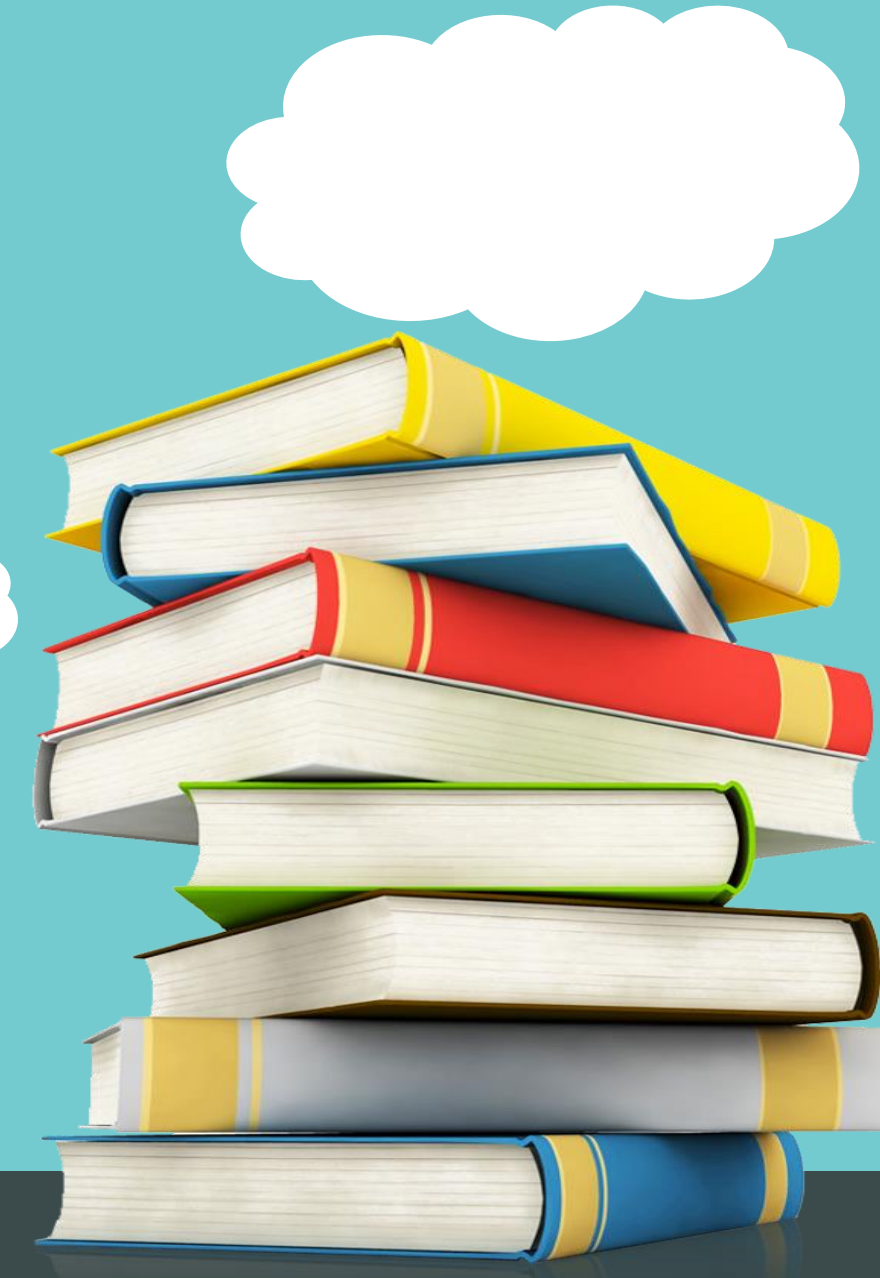

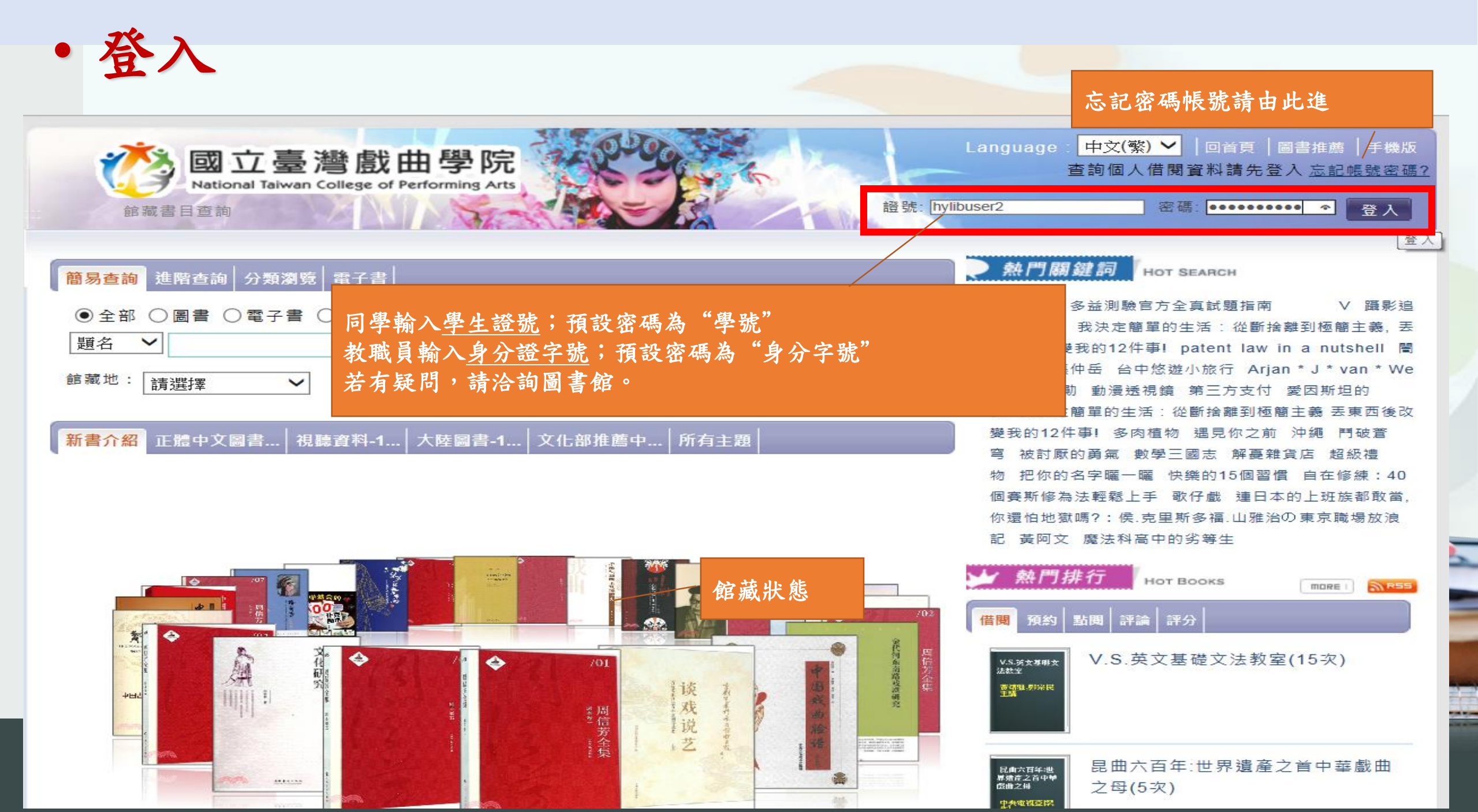

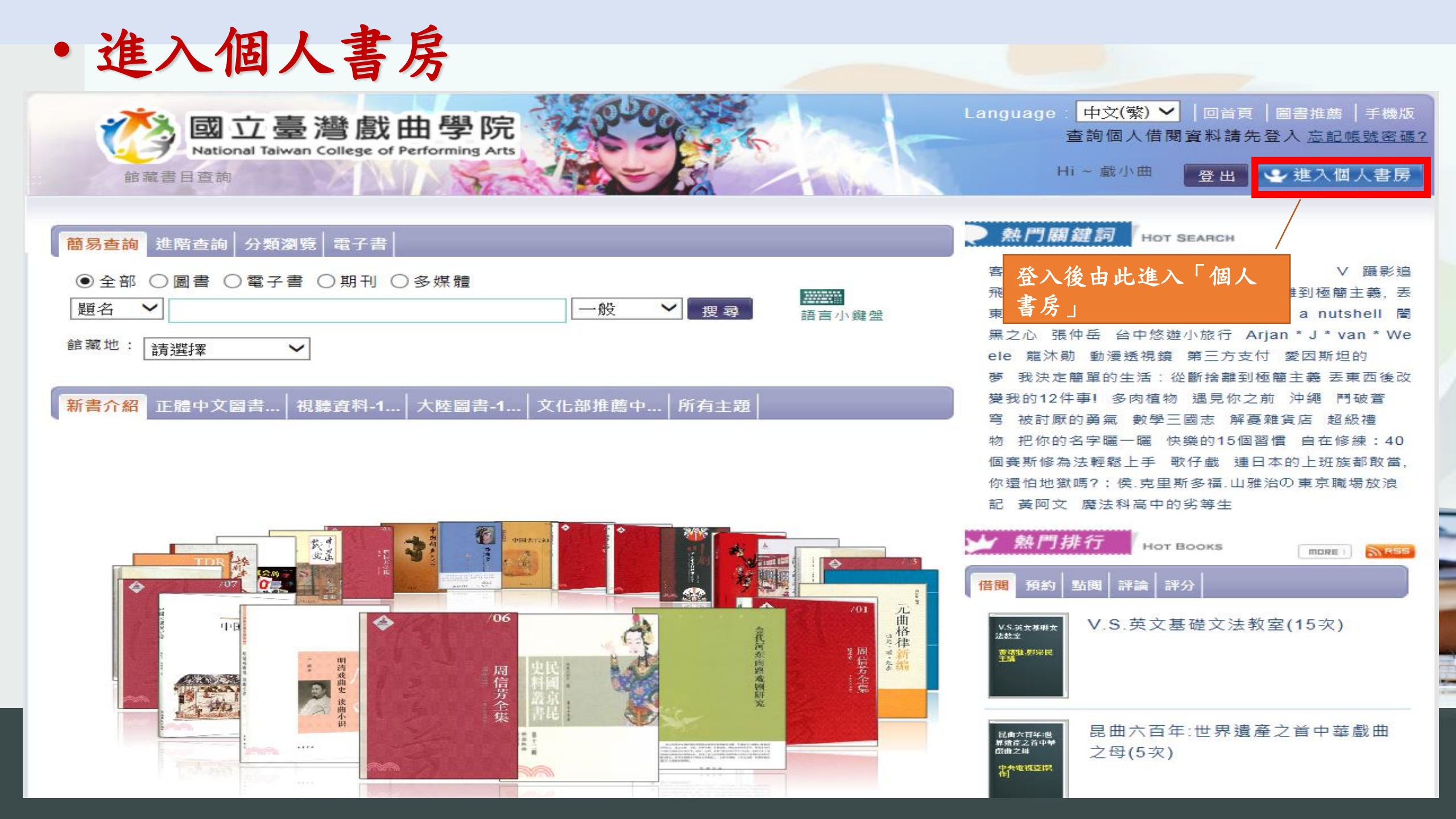

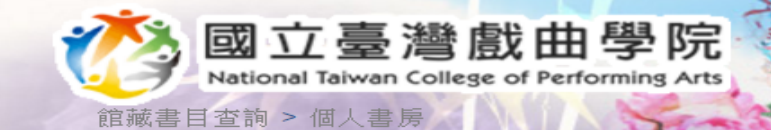

Language: 中文(繁) ▼ │回首頁 │圖書推薦 │手機版 查詢個人借閱資料請先登入 忘記帳號密碼?

> Hi~戲小曲 登出 🥑 進入個人書房

進 困

書房

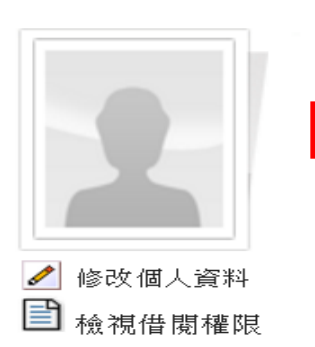

戲小曲, 您好! 🕘 預約申請進度 🚺 網路借書申請進度 借限/續借:4 件 借閱 (0件 逾期) 預約:0件 預約(0件 已到館) 待繳費用:0元

我的報失 / 聲明歸還紀錄(0/0)

|    | 書籍。      |   | 入"为 旧           |         |
|----|----------|---|-----------------|---------|
| 9  | 我的借閱歷史   | Ø | <u>借閱中(電子書</u>  | <u></u> |
| ٩  | 我的預約歷史   | ٩ | <u>借閱歷史(</u> 電子 | 書       |
| Ð  | 我的違規歷史   | Ð | <u>預約紀錄(電子</u>  | 書       |
| 83 | 通閱目前申請進度 |   |                 |         |
| ő  | 通閱申請歷史   |   |                 |         |

由此准入可否詢供問由武續供

#### 我的記事本

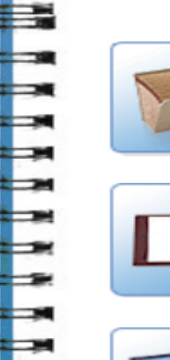

- 24 

-

-

--- 我的收藏 可收藏喜愛的書目資料

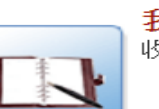

我的評論 收錄我對哪些館藏的評論資料

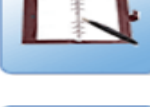

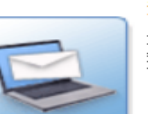

我與圖書館的對話紀錄 填寫建議給圖書館,並可看到圖書館 對本意見回覆或圖書館寫給我的訊息

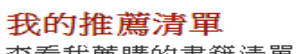

查看我薦購的書籍清單,目前圖書館 審核的情形

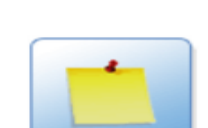

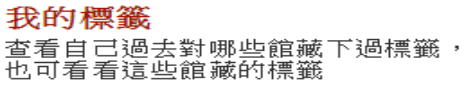

#### 我的評分

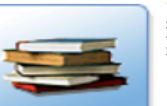

查看自己過去評分過哪些館藏,也可 看看這些館藏現在的評分情形

#### 我的興趣主題

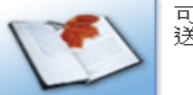

可自己設定有興趣主題,系統定期寄送與興趣主題相關的館藏資訊

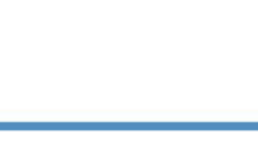

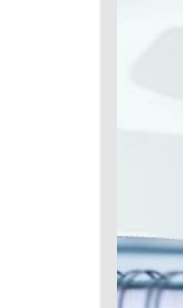

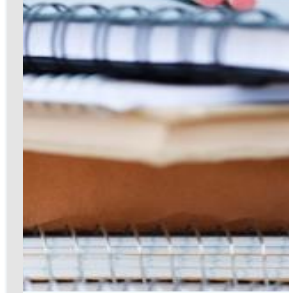

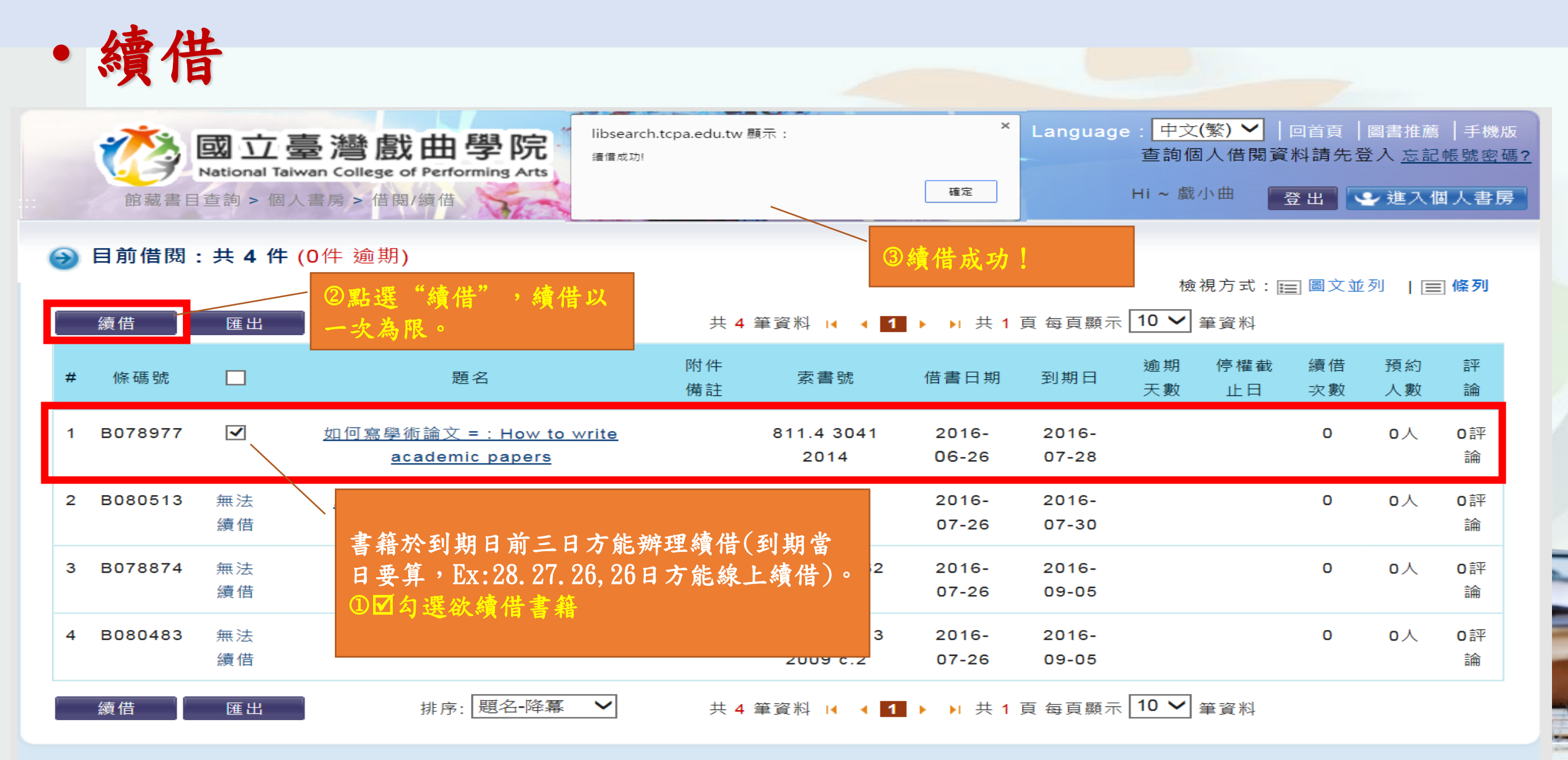

11464 台北市內湖路二段177號TEL: (02) 2796-2666 #1617 (內湖校區圖書館) 11648 台北市木柵路三段66巷8之1號 TEL: (02) 2936-7231 #2612 (木柵校區圖書館)